# Using Teller Cash Dispensers/Recyclers (TCDs/TCRs) with CU\*BASE

# INTRODUCTION

This booklet covers how to use Teller Cash Dispenser (TCD) and Teller Cash Recyclers (TCR) software with CU\*BASE and covers configuring the supplemental vault in CU\*BASE, posting and receiving funds, and balancing.

### **CONTENTS**

| CONFIGURING THE TCD OR TCR SUPPLEMENTAL VAULT ON CU*BASE                                                                                                    | 2                |
|----------------------------------------------------------------------------------------------------|------------------|
| Posting Cash Out/In                                                                                                    | 3                |
| POSTING CASH IN TO A TCR (COOP NATIONAL SHARED BRANCH<br>TRANSACTIONS ONLY)                                                                                                    | 3                |
| BALANCING YOUR TCD OR TCR                                                                                                    | 4                |
| Selling funds to the Supplemental Vault From Teller Audit<br>Buying Cash from the Supplemental Vault to Teller Audit<br>Making Transfers to and from the Supplemental Vault Using Tool<br>#32<br>What if You want to Keep Cash or Coin in the Teller Drawer?<br>What if Your Drawer is Still Out of Balance? | 5<br>6<br>7<br>7 |

**Revision date: October 18, 2019** 

For an updated copy of this booklet, check out the Reference Materials page of our website: http://www.cuanswers.com/client\_reference.php CU\*BASE<sup>®</sup> is a registered trademark of CU\*Answers, Inc.

# CONFIGURING THE TCD OR TCR SUPPLEMENTAL VAULT ON CU\*BASE

Configure the TCD or TCR as an "Other" supplemental vault in CU\*BASE. This allows for the buying and selling of cash (from the TCD, TCR, the bank vault, and the teller drawer) to remain in balance in the CU\*BASE system.

ATM/Supplemental Vault Location Config. (Tool #158) > "Other" (0) Selected

| Session 0 CU*BASE G   | OLD - ABC CREDIT UNION                                        |                   |                 |
|-----------------------|---------------------------------------------------------------|-------------------|-----------------|
| Supplem               | ental Vault Devi                                              | ce Configuration  | Update          |
| Vault type            | 0 OTHER                                                       |                   |                 |
| Vault #               | 010                                                           |                   |                 |
| Machine location      | HH TEST TELLER LINE                                           |                   |                 |
| City                  | TEST CITY                                                     | State MI          |                 |
| ZIP code              | 54321 1234                                                    |                   |                 |
| Contact name          | any Person                                                    |                   |                 |
| Phone #               | 700 01 Com ID 01                                              | Propob/location # |                 |
| Allow tellers to      | buy bulk cash from this vault<br>sell bulk cash to this vault |                   |                 |
|                       |                                                               |                   |                 |
| <del>&lt; → ↑</del> ॥ | <i>₽ i</i> ? @                                                |                   | FR (6788) 10/14 |

To make balance your vault and make transfers to and from this vault directly from teller (see section starting on page 4), be sure to check both *Allow tellers to buy bulk cash from this vault* and *Allow tellers to sell bulk cash to this vault*.

• NOTE: If you leave these checkboxes unchecked, employees who have access to **Tool #32** *Teller/Vault Cash Transfers & Inquiry* will still be able to make transfers to and from this supplemental vault (as allowed by that tool). These boxes in the Supplemental Vault configuration simply allow and easier access to the screens within this tool from within the Teller screens, and provide additional controls, such as defaulting the teller ID. See page 4 for more details.

# **POSTING CASH OUT/IN**

You will use the Main Teller Posting screen in CU\*BASE to post your transactions. With some TCD or TCR software vendors, once you post a transaction, the *Cash Out* field in CU\*BASE will be taken by the TCD or TCR software and will be used by that software to determine the cash back or dispense amount. (Refer to your TCD or TCR software vendor for details.)

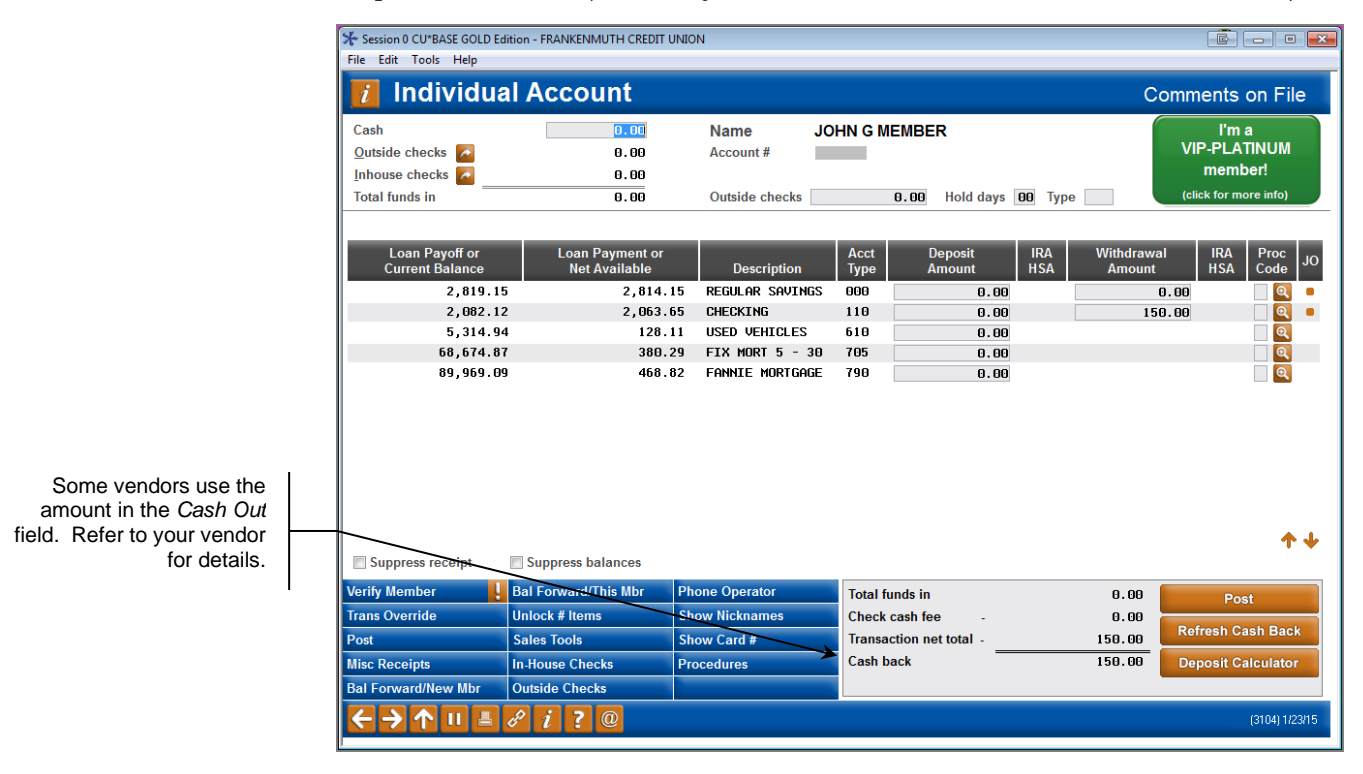

The TCD or TCR software then determines the denominations used and handles the actual dispense made in the transaction.

As far as CU\*BASE is concerned transactions between your TCD or TCR and teller drawer are considered cash in/out activity that you settle by performing a cash transfer at the end of the day.

# POSTING CASH IN TO A TCR (COOP NATIONAL SHARED BRANCH TRANSACTIONS ONLY)

For COOP National Shared Branch transactions, you may not take a direct cash in transaction to your TCR (neither dollars nor coin). Instead post a regular cash in transaction to your teller drawer, and then sell the cash from your teller drawer to your TCR supplemental vault. (Refer to the following page for instructions.)

# **BALANCING YOUR TCD OR TCR**

As far as CU\*BASE is concerned transactions between your TCD or TCR and teller drawer are considered cash in/out activity that you settle by performing a cash transfer at the end of the day.

#### **Teller Audit Screen**

| ctivate             | Close          |              | Auun       | Ciea             |              | Save Inventor | y      | Quantity |
|---------------------|----------------|--------------|------------|------------------|--------------|---------------|--------|----------|
|                     |                |              |            |                  |              |               |        |          |
| Subtotal            | 0.00           | 0.00         | Subtotal   | 0.0              | Net (Adj cas | h - inv)      | 400.25 | -        |
| Dollars             | 0.00           | 0.00         | Hundreds   | 0.0              | Total cash   |               | 0.00   | =        |
| Half dlr            | 0.00           | 0.00         | Fifties    | 0.0              | Misc 4       |               | 0.00   |          |
| Quarters            | 0.00           | 0.00         | Twenties   | 0.0              | Misc 3       |               | 0.00   |          |
| Dimes               | 0.00           | 0.00         | Tens       | 0.0              | Misc 2       |               | 0.00   |          |
| Nickels             | 0.00           | 0.00         | Fives      | 0.0              | Misc 1       |               | 0.00   |          |
| Pennies             | 0.00           | 0.00         | Ones       | 0.0              | Subtotal     |               | 0.00   |          |
| Coins               | Rolled         | Loose        |            | Bills            |              |               | Total  |          |
| Cash inventory as o | of Dec 15, 201 | 4 📑 [MMDDYY] | Enter Amou | ints             |              |               |        |          |
|                     |                |              |            | Adj closing cash |              | 400.25        |        |          |
|                     |                |              |            | Cash short (-)   |              | 0.00          |        |          |
| Cash in drawer      |                | 400.25       |            | Cash over (+)    |              | 0.00          |        |          |
| Ndr/disb from acco  | ounts -        | 150.00       |            | Cash in drawer   |              | 400.25        |        |          |
| Cash +/- member     | +              | 550.25       |            |                  |              |               |        |          |
| TCD/TCR +/- memb    | ers +          | 0.00         |            | Total drawer ba  | ance         | 1,400.25      |        |          |
| Teller to vaults    | -              | 0.00         |            | Inhouse drafts   |              | 0.00          |        |          |
| Vaults to teller +  | +              | 0.00         |            | Checks in drawe  | r            | 1,000.00      |        |          |
| Beginning cash      |                | 0.00         |            | Cash in drawer   |              | 400.25        |        |          |
| Employee ID         | MELISSA        |              |            |                  |              |               |        |          |
| Teller Cor          | ntrol          |              |            |                  |              |               |        | Vault 02 |
|                     |                |              |            |                  |              |               |        |          |

When you need to transfer cash between your branch vault and the supplemental vault configured on CU\*BASE use either the **Buy from Supplemental Vault** or **Sell to Supplemental Vault** buttons on the Teller Audit screen (shown above). These buttons can be used at any other time to buy or sell to or from the vault.

• NOTE: To make transfer from teller to your vault requires that the corresponding *Allow tellers to buy bulk cash from this vault* and/or *Allow tellers to sell bulk cash from this vault* boxes are checked in the Supplemental Vault configuration. (See page 2.) If these checkboxes unchecked in the Supplemental vault configuration, employees who have access to **Tool #32** *Teller/Vault Cash Transfers & Inquiry* will still be able to make transfers to and from this supplemental vault (as allowed by that tool).

The Cash in drawer field should equal the total from your TCD or TCR software plus any physical cash or coin that you keep in your teller drawer. If you do not keep any cash or coin in your teller drawer, this should equal the total from the TCD or TCR software.

### SELLING FUNDS TO THE SUPPLEMENTAL VAULT FROM TELLER AUDIT

Selecting the Sell to Supplemental Vault button on the Teller Audit screen shown previously will move you to the screen shown below.

| Session 0 CU*BASE GOLD - ABC CREDIT UNION       |                                  |                   |           |                    |
|-------------------------------------------------|----------------------------------|-------------------|-----------|--------------------|
| Teller / Vault Cash Transfers                   |                                  |                   | Teller to | Supplemental Vault |
| From Teller ID 92 Vault ID Transfer amount 0.00 | Vault type OATM OTC<br>Vault # O | To<br>D ⊖TCM ⊖TCI | R Other   |                    |
| ← → ↑ Ⅱ 昌 ♂ i ? @                               |                                  |                   |           | FR (6416) 10/14/19 |

Selling to the Supplemental Vault from Teller (1)

Here you can enter an amount to transfer on the left and select the "0" Vault type and the specific vault on the right. (The Teller ID field on the left defaults to the correct teller and cannot be changed.)

Use Enter to refresh the screen. You will move to the following screen.

#### Selling Cash to the Supplemental Vault from Teller (2)

| Session 0 CU*BASE GOLD - ABC CREDIT UNION          |                                     |                              |
|----------------------------------------------------|-------------------------------------|------------------------------|
| File Edit Tools Help                               |                                     |                              |
| Teller / Vault Cash Transfers                      |                                     | Teller to Supplemental Vault |
| From                                               | То                                  |                              |
| Teller ID 92 CU                                    | Vault type  ATM TCD TCR Other       |                              |
| Vault ID 01                                        | Vault # 977 🧕 NEW TCD W/O INTERFACE |                              |
| Transfer amount 500.00                             |                                     |                              |
|                                                    | 1                                   |                              |
| <i>i</i> Leave amount zero when transfering to TCR |                                     |                              |
|                                                    | •                                   |                              |
| General Ledger Entries Br Acct                     |                                     |                              |
| (From) Credit G/L 01 739.00                        |                                     |                              |
| (To)Debit G/L 01 870.00                            |                                     |                              |
|                                                    |                                     |                              |
|                                                    |                                     |                              |
|                                                    |                                     |                              |
|                                                    |                                     |                              |
|                                                    |                                     |                              |
|                                                    |                                     |                              |
|                                                    |                                     |                              |
|                                                    |                                     |                              |
|                                                    |                                     |                              |
|                                                    |                                     |                              |
|                                                    |                                     |                              |
| Post                                               |                                     |                              |
| ← → ↑ 11 ≞ & i ? @                                 |                                     | FR (6416) 8/23/17            |

Use Post (F5) to complete the transfer.

### **BUYING CASH FROM THE SUPPLEMENTAL VAULT TO TELLER AUDIT**

You can also buy cash (transfer cash) to the Teller Audit screen (shown on page 4) by selecting *Buy from Supp Vault*. You will see the same screens used when selling to the vault, except that the vault and teller will be on the opposite sides.

# Making Transfers to and from the Supplemental Vault Using Tool #32

You can also use **Tool #32** *Teller/Vault Cash Transfers & Inquiry* to transfer funds to and from your supplemental vault. After selecting the tool, you will advance to the screen shown below. Select *Teller or Branch vault* to *Supplemental vault (TCD/TCR)* or vice versa.

| Session 0 | ) CU*BASE GOLD - Teller / Vault Cash Transfers   |     |                                                  | ⊒         |
|-----------|--------------------------------------------------|-----|--------------------------------------------------|-----------|
| From:     | O Teller drawer                                  | To: | ⊖ Teller drawer                                  |           |
|           | ⊖ Branch vault                                   |     | ⊖ Branch vault                                   |           |
|           | ○ Supplemental Vault (ATM, TCD, TCM, TCR, other) |     | ○ Supplemental Vault (ATM, TCD, TCM, TCR, other) |           |
|           | ⊖Bank                                            |     | ⊖Bank                                            |           |
|           |                                                  |     |                                                  |           |
|           |                                                  |     |                                                  |           |
|           |                                                  |     |                                                  |           |
|           |                                                  |     |                                                  |           |
| Inquiry   |                                                  |     |                                                  |           |
| ← -       | ▶ ↑ 川 昌 ♂ <i>i</i> ? @                           |     |                                                  | FR (6411) |

Then use Enter and you will advance to the screens shown in the previous section.

If you elect to make a transfer via this method, you will need to enter the teller ID for the transfer.

• NOTE: The boxes on the Supplemental Vault configuration screen (shown on page 2) do not need to be checked in order to make transfers using this tool.

## WHAT IF YOU WANT TO KEEP CASH OR COIN IN THE TELLER DRAWER?

If you store cash or coin in your teller drawer, the *Cash in drawer* field (shown above) would not be zero. It should instead equal your physical drawer total after you have performed the cash transfer for the daily TCD total.

# WHAT IF YOUR DRAWER IS STILL OUT OF BALANCE?

If your teller drawer is still out of balance, refer to your TCD or TCR automated processing software for available balancing tools to identify possible errors in processing.